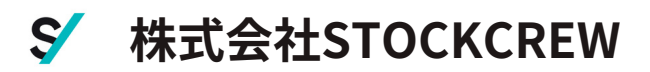

# システム設定一覧

• • • • • • •

## ヤマトフルフィルメントサービス移行者専用

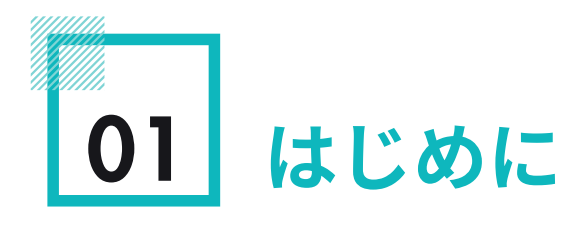

この度は数ある発送代行サービスからSTOCKCREWにお申し込みいただき誠 にありがとうございます。

この手順書では、お客様がSTOCKCREWの発送代行サービスを円滑に 利用を開始していただくために必要な手順を記載しています。 システム設定についてはまずは動画をご確認いただき、設定を進めていただ ければ幸いです。

これから皆様のEC事業を物流からサポートするために、まずは初期設定を 円滑に進めさせていただきます。皆様にも各種設定のご協力をお願いしたく 引き続きどうぞよろしくお願いいたします。

株式会社STOCKCREW Salesチーム

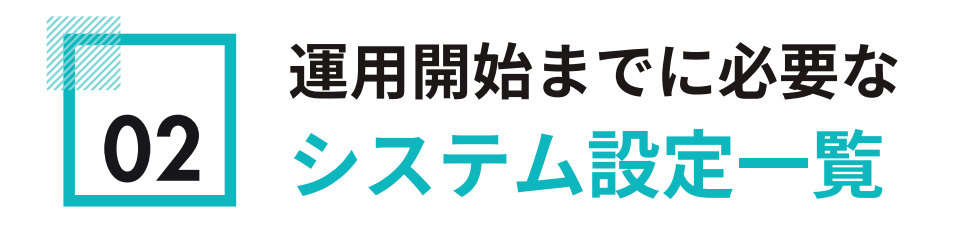

発送開始までにお客様に確認していただく、システム設定の一覧で す。(所要時間はお客様が設定に要する時間の目安です。)尚、<del>大</del> 印は 設定必須項目です。

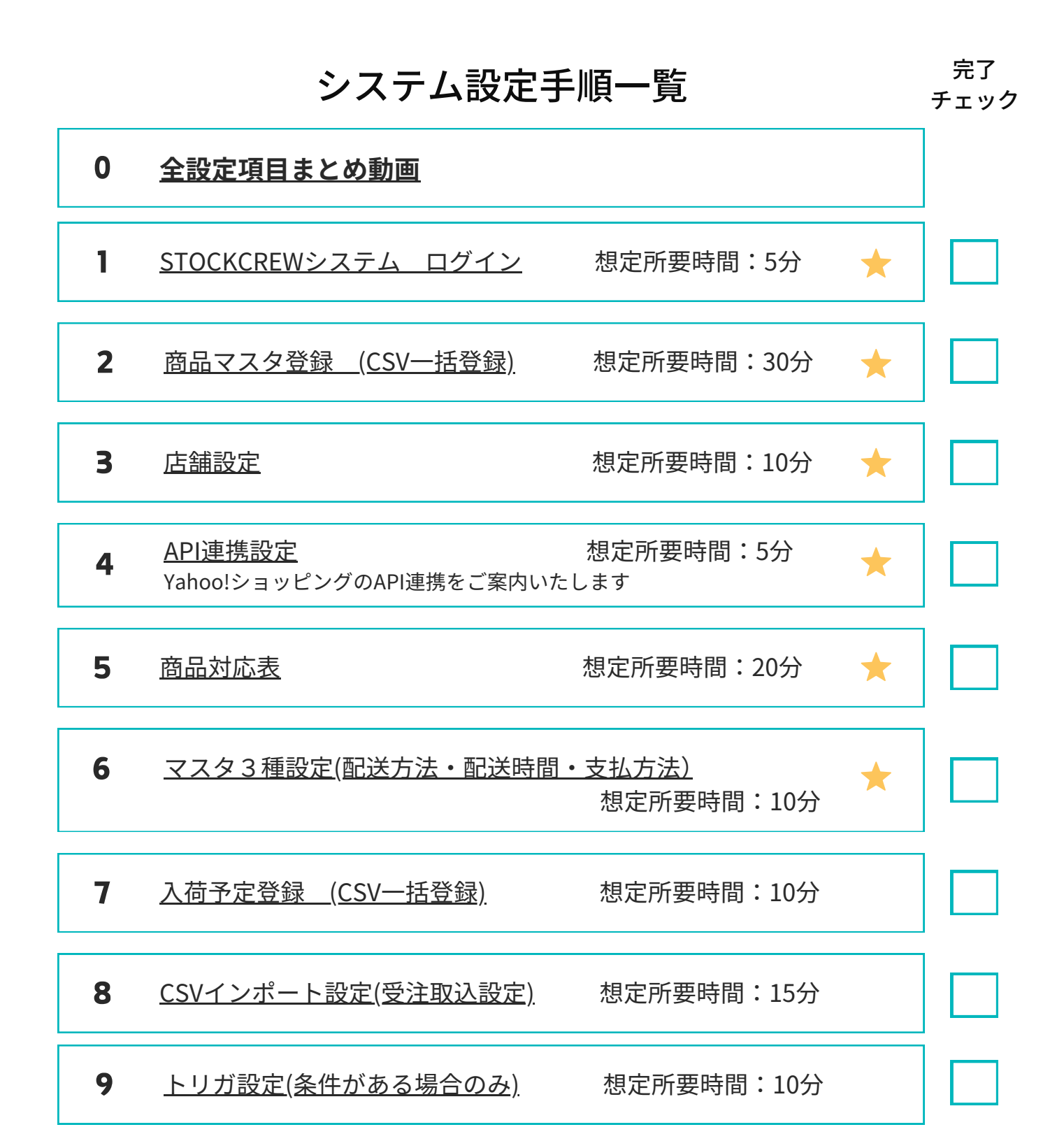

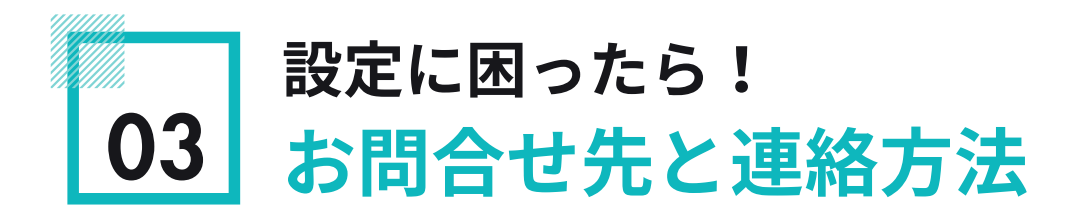

動画をご確認いただき、設定している最中にご不明な点がございましたら以下の 手順でご連絡ください。専門スタッフがご質問に対応いたします。

#### ☑ 動画リンク

## 動画の確認方法は設定一覧をクリック

設定一覧の項目名をクリックすると動画のリンクに移行します。

- 次のページへ進みたいとき:マウスで右側をタップしてください
- 設定動画を止めたいとき:動画にカーソルをあてると停止ボタン が表示されます

#### ☑ ご連絡先

システム設定専用問合せ窓口

連絡先:sales-obm@stockcrew.co.jp 受付時間:平日9:00~18:00

#### ☑ ご連絡方法

メールにはご不明な点と一致する設定一覧の番号をご連絡ください

ご不明な点に明確に回答するため、ご質問いただく際はP2システム設 定一覧上の左の番号をご連絡ください。 またシステムエラーなど発生した場合はその際のスクリーンショット もご連絡いただけますと幸いです。

お手数をおかけしますが、ご協力のほど何卒宜しくお願い致します。

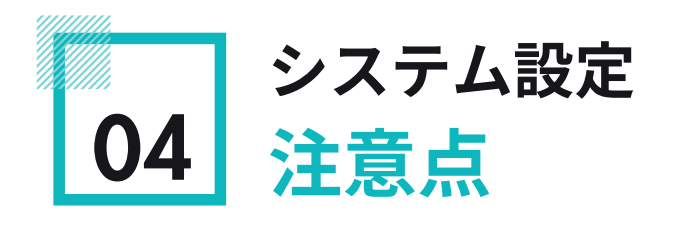

## ✓ 設定一覧NO,4 API連携設定後の対応

API連携が完了すると、受注連携が開始します。STOCKCREW上に、 Yahoo!ショッピングの受注が表示されるようになります。 もちろん在庫がない状態のため、移管前にSTOCKCREWから出荷される ことはありません。

しかし、在庫移管後、在庫が弊社倉庫上で計上されると連携された受注 が出荷対象となってしまいます。在庫移動をする際に、以下手順が発生 いたします。移管手順書を別途発行いたしますが、あらかじめご認識く ださい。

### 移管決定後、YFF最終出荷完了後、STOCKCREWシステムの受注をすべ て削除

※削除することで最新の受注情報(=STOCKCREWで出荷が必要な受 注)がSTOCKCREWへ連携されます。

# 🗹 OMSとの連携設定

現在開発中のOMSについては、設定方法を各OMS別に設定手順書を別 途、配布いたします。